# Användarguide - VILTH

- Mer detaljer och hela guiden: bit.ly/vilthguide

## Rapportera och se vad som är lovligt

## Lovligt

Vad som är lovligt för just ditt jaktlag är synligt direkt när du loggar in på datorn eller appen. Ser du inte någon tilldelning alls så finns det 2 olika förklaringar.

- 1. Det vanligaste "felet" är att datuminställningen av tilldelningen inte inkluderar dagens datum. Då blir det helt tomt. Kontakta er styrelse så kan de kontrollera tilldelningen.
- 2. Du är inte med i ett jaktlag som tekniskt "lagts till" i ett skötselområde. Detta är ett problem som Vilth lätt fixar åt dig

När man klickar på Meny>Lovligt så kommer man till en vy som visar tilldelningen, lovligt av hur många som är kvar på årets avskjutningsplanen i hela skötselormådet

## Rapportera

#### Via dator/webbläsare

- 1. Klicka på den gröna stora knappen uppe till höger för att rapportera.
- 2. Välj sedan om du vill rapportera fällt vilt, Viltobs (Älgobs) eller inventeringsobs (som är helt fritt och ej kopplat till Viltobsen (Älgobsen)
- 3. När du fällt något och klickat så ska du välja art och datum.
- 4. När du valt tex älg så får du välj
  - Antal av ålder/kön
  - Taggar vid hornbärande handjur
  - (Frivilligt) Plats
- 5. Klicka spara
- 6. För att lägga in slaktvikter med mera scrollar du ner så har du alla dina rapporter i din rapporteringshistorik.

#### Rapportera med SMS

Om du vill rapportera enbart via SMS så går det bra det också. Här följer en kort genomgång hur du gör.

#### NUMMER: 073 01 23 444 117

#### Steg för steg hur du rapporterar:

- 1. Börja SMS-meddelandet med viltslaget det gäller, i detta exempel: Älg eller Kronvilt
- 2. Mellanslag
- 3. Typ av viltslag För älg: tjur, ko, kviga, tjurkalv, kvigkalv För kronvilt: hjort, hind, smaldjur, hindkalv, hjortkalv
- 4. Mellanslag
- 5. Antal taggar om det var ett handjur
- 6. Mellanslag
- 7. (Frivilligt steg) Skriv in kordinater om du vill geotagga viltet.

#### Exempel

- 1. Ska du rapportera en skjuten älgtjur med 10 taggar skriver du bara: Älg Tjur 10
- 2. Har du fällt en kronhjort och vill geotagga den skriver du såhär: Kronvilt Hjort lat52.54 lon16.53

# Rapportör som är medlem i flera jaktlag eller en extern rapportör - någon som inte är registrerad på Vilth

Är det så att du vill låta någon rapportera som inte är registrerad i ditt jaktlag i Vilth så kan de skriva din jaktlagskod i slutet av SMS:et såhär

#### Exempel

- 1. Älg Tjur 10 testområdet250b
- 2. Kronvilt Hjort 6 lat52.54 lon16.53 *testområdet250b*

### Rapporteringshistorik - redigera rapporter

För att hitta din egen rapporteringshistorik klicka Meny > Rapportera För att hitta ditt lags rapporteringshistorik klicka Meny > Mitt jaktlag > Rapporteringshistorik

- I denna tabell ser du alla jaktlagets rapporterade fällda vilt och även inventeringsobs (ej Viltobs/älgobs)
- Du kan redigera alla rapporter om du är jaktlagsadmin, genom att klicka på den gråa pennan till höger.
- Du tar enkelt bort en rapport om det har blivit fel genom att klicka på papperskorgen längst till höger
- Många djurtyper har olika "fakta" att skriva i, framför allt älgko och älgtjur enligt Viltdatas standard.

## Viltobs / älgobs

OBS! Viltobsen/älgobsen går ej att föra in i appen.

VILTH följer Jägareförbundets/Viltdatas standard när det kommer till Viltobsen, den nya versionen av älgobsen.

- 1. Klicka på rapportera
- 2. Välj sedan "Viltobs (Älgobs)" som är mittenalternativet nedan
- 3. Fyll sedan i jaktdag för jaktdag, enligt gammal standard med:
  - Datum
  - Antal jaktdeltagare
  - Antal timmar ni jagat (system räknar ut mantimmarna så skriv inte in dom!)
  - Obsade vilt
  - <u>Varav</u> fällda

OBS! På eftefrågan från våra användare så har viltobsen ingen koppling till avskjutningen så har ni fällt en älg och rapporterat den tidigare behöver ni inte vara oroliga över dubbelrapportering.

4. Klicka sedan spara jaktdag, annars sparas inte det du skrivit.